# Introduction to the DS-160

American Consulate General, Mumbai January 2010 •DS-160 is an online nonimmigrant visa (NIV) form.

•Replaces the following forms:

- •DS-156 NIV Visa Application
- •DS-157 Supplemental NIV Application

•DS-158 Contact Information and Work History for NIV Applicant

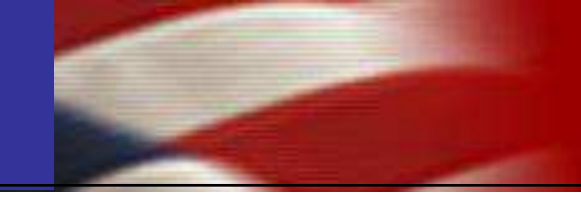

## All appointments starting February 1st will require a completed DS-160.

# The form will be available starting January 19th.

## Key Changes

#### **Currently**

- VFS website for form submission/scheduling
- Up to three paper forms
  - > DS-156, 157, and 158
- Print both forms and confirmation pages
- Individual applications

## As of February 1

- Use VFS website for scheduling only
- One electronic form
   > DS-160
- Print only the confirmation page
- Applicant uploads photo

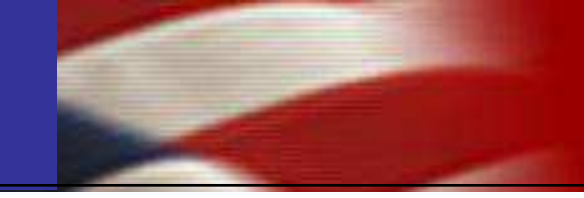

## It is important to fully and correctly complete the DS-160:

- Incomplete or incorrect forms will not be accepted.
- Applicants will not be able to interview until a correct form has been re-submitted.

You must identify yourself if you are completing the form on an someone else's behalf.

• We have the ability to identify the source of any submitted application.

- 1. Have an electronic photo of applicant.
- 2. Fill out the DS-160 application online.
- 3. Pay the visa application fees at HDFC bank.
- 4. Schedule the appointment through VFS.

- The photograph to be digitized must be at minimum 2 inches by 2 inches, plain background.
- The scanner resolution should be set to a minimum of 300 dots per inch or 300 pixels per inch.
- The digital photograph should be saved as a highquality (low-compression) JPEG image file.
- More technical requirements can be found at: <u>http://travel.state.gov/visa/guide/guide\_3877.html</u>

- Log onto <u>https://ceac.state.gov/genniv/</u> for the application. This link will be located on the consulate's website and VFS's website.
- Complete the DS-160 form following the instructions.
- Upload the photo when instructed.
- Print the completed application form's confirmation page with a barcode.

All fees must still be paid at one of the designated branches of HDFC Bank.

All appointments must still be made via the VFS website. The VFS website layout will change on January 19, 2010.

Cancelled appointments/no show processes do not change.

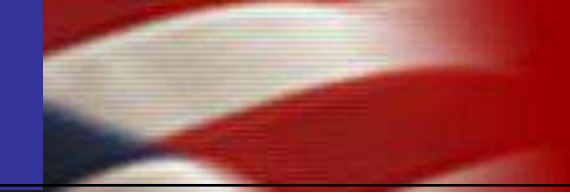

## The DS-160

| 🐏 Nonimmigrant Visa - Getting 🤅                                     | Started - Microsoft Internet Explorer provided b                                                                                            | y Departm ent of State (XP-1)                                                                                                    | _ & ×                                                                                                    |
|---------------------------------------------------------------------|----------------------------------------------------------------------------------------------------|----------------------------------------------------------------------------------------------------|----------------------------------------------------------------------------------------------------|
| File Edit View Favorites To                                         | ools Help                                                                                                    |                                                                                                    |                                                                                                    |
| 🔇 Back 🗕 🕥 - 💌 🙎                                                    | 🏠 🔎 Search 👷 Favorites 🥝 😓 [                                                                                                    | 🗟 - 🛍                                                                                                    |                                                                                                    |
| Address 🔠 https://ceac.state.gov/                                   | 'genniv/General/complete/complete_gettingstarted.aspx                                                                                       | node=Gett ing+Started</th <th>\star 🖌 Links 🎽</th>                                                                                                | \star 🖌 Links 🎽                                                                                                |
| Family                                                              | stop the application before it has been com<br>at the bottom of the last page you have cor<br>application data to a file. When you return t | pleted for any reason, click the save button<br>mpleted and follow the instructions to save the<br>to the Consular Electronic Application Center, |                                                                                                    |
| Work /Education /<br>Training                                       | Please have your passport, previous visa in                                                                                                 | normation (if applicable), and any other                                                                                                    |                                                                                                    |
| Security and<br>Background                                          | your reference before you start the applicat                                                                                                | tion process.                                                                                                    |                                                                                                    |
| E-Visa                                                              | page.                                                                                                    |                                                                                                    |                                                                                                    |
| Student/Exchange<br>Visa                                            | Begin/Resume Application Process                                                                                                    | IF THE CHOSEN SELECTION IS                                                                                                    |                                                                                                    |
| Crew Vieu                                                           | Step 1) Select the location where you will be                                                                                               | WRONG , THE INFORMATION IN T                                                                                                    | 'HE                                                                                                    |
| Temporary Work Visa                                                 | Location                                                                                                    | DS-160 WILL BE SENT TO A                                                                                                    | le de la companya de la companya de la companya de la companya de la companya de la companya de la companya de |
| V-Visa                                                              | - SELECTIONE -                                                                                                    | DIFFERENT DATABASE.                                                                                                    |                                                                                                    |
| Help: Navigation Buttons                                            | DUBLIN, IRELAND<br>HONG KONG<br>MONTREAL CANADA                                                                                             | ions:                                                                                                    |                                                                                                    |
| Click on the buttons above<br>to access previously<br>entered data. | MATAMOROS, MEXICO<br>MONTERREY, MEXICO<br>NUEVO LAREDO, MEXICO<br>VANCOUVER, CANADA<br>Start a New                                          | iline application:<br>w Application                                                                                                    |                                                                                                    |
|                                                                     | Oution D. Huland & Dundangly Sugal & unlication                                                                                             | THIS IS WHERE YOU                                                                                                    |                                                                                                    |
|                                                                     | Click the button below to continue con<br>to start a new one using previously sa                                                            | PREVIOUSLY SAVED<br>APPLICATIONS.                                                                                                    |                                                                                                    |
|                                                                     | oproad a Prev                                                                                                    |                                                                                                    |                                                                                                    |
|                                                                     |                                                                                                    |                                                                                                    |                                                                                                    |
|                                                                     |                                                                                                    |                                                                                                    |                                                                                                    |
|                                                                     |                                                                                                    |                                                                                                    |                                                                                                    |

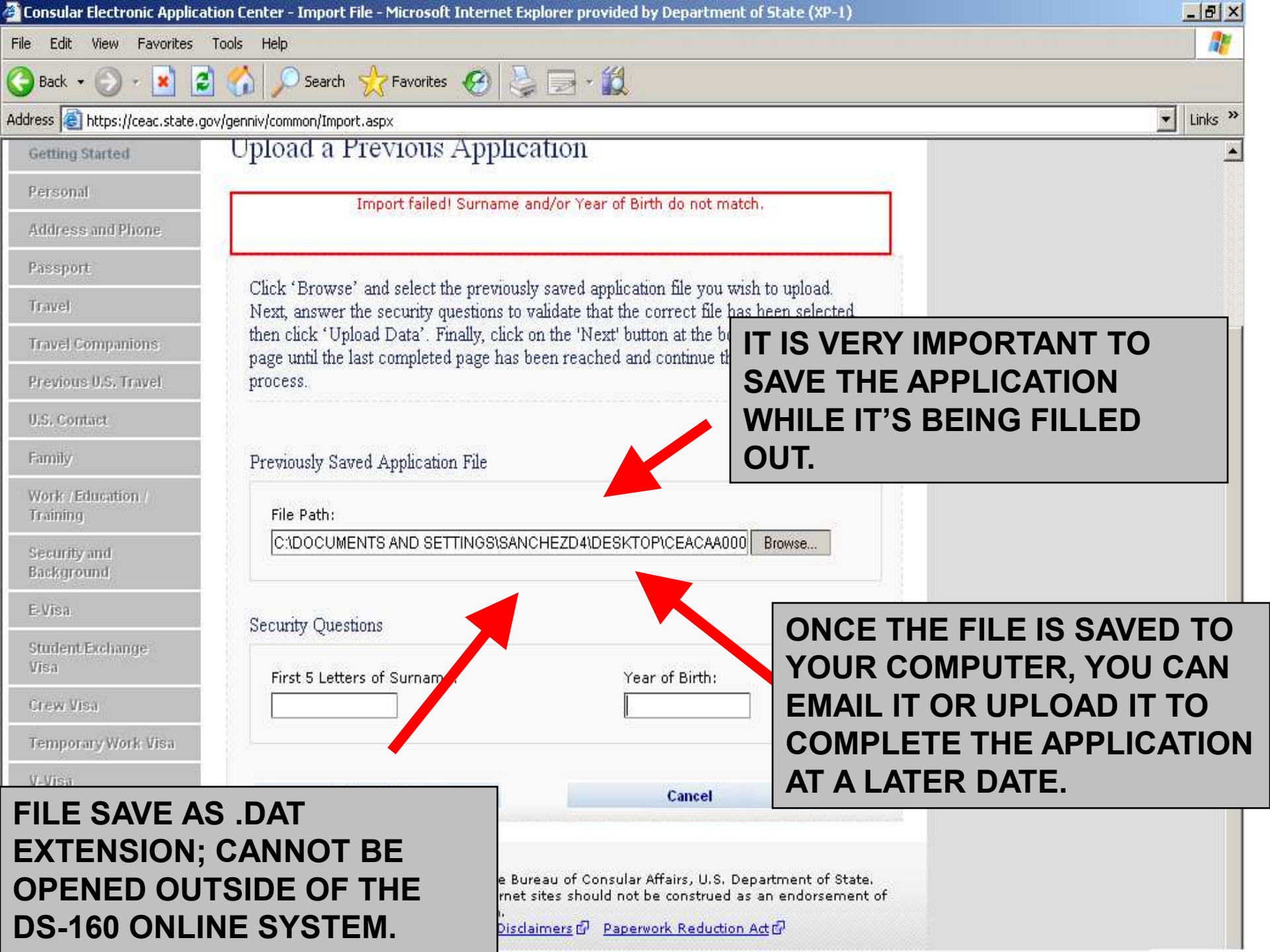

| mmigrant ¥isa - Persi                            | onal Information 1 – Microsoft Internet Explorer provided by Departmen                                                             | t of State (XP-1)                                                                                                    | - 6       |
|--------------------------------------------------|----------------------------------------------------------------------------------------------------|----------------------------------------------------------------------------------------------------|-----------|
| dit View Favorites                               | Tools Help                                                                                                    |                                                                                                    | 4         |
| ck 🔹 💮 🔹 🚺 🕻                                     | 🕴 🏠 🔎 Search 🤺 Favorites 🔗 🍃 🕞 - 🎉                                                                                                 |                                                                                                    |           |
| https://ceac.state.                              | gov/genniv/General/complete/complete_personal.aspx?node=Personal%201                                                               |                                                                                                    | ▼ Links   |
| ing Started<br>sonal                             | Personal Information 1                                                                                                    | TROL NUMBER: 1405-0182<br>FORM NUMBER: DS-160<br>RATION DATE: 07/31/2011<br>ATED BURDEN: 75 MIN                                                                                                  |           |
| sonal 1<br>sonal 2                               | NOTE: Data on this page must match the information as it is wri                                                                    | tten in your passport.                                                                                                    |           |
| ress and Phone                                   |                                                                                                    |                                                                                                    |           |
| sport                                            | Surnames                                                                                                    | Help: Surnames                                                                                                    |           |
| el                                               | (e.g., FERNANDEZ GARCIA)                                                                                                    | Enter all surnames as                                                                                                    |           |
| el Companions.                                   | Microsoft Internet Explorer                                                                                                    | iisteu iii your passport.                                                                                                    | x         |
| Contact                                          | [Fri Feb 6 14:41:16 CST 2009] There has been no activity for 1 time out in 5 minutes. Click OK to continue.                        | 15 minutes. As a security measure, your ses                                                                                                    | sion will |
| ning                                             | Full Name in Native Alphabet                                                                                                    | name, please enter                                                                                                    |           |
| urity and<br>sground                             | Does Not Apply                                                                                                    | File in Given Manies.                                                                                                    |           |
| Navigation Buttons                               |                                                                                                    |                                                                                                    |           |
| n the buttons above<br>iss previously<br>I data. | <ul> <li>Q: Have you ever used other names (i.e., maiden, religious, professional, alias, etc.)?</li> <li>A: C Yes C No</li> </ul> | Help: Other Names<br>Other names used<br>include your maiden<br>name, religious name,<br>professional name, or<br>any other names which<br>are known by or have<br>been known by in the<br>past. |           |

| 🕘 Nonimmigrant Visa - Perso                                        | nal Information 1 - Microsoft Internet Explorer provided by Departme                                                               | nt of State (XP-1)                                                                                                    | _ & ×                |
|--------------------------------------------------------------------|----------------------------------------------------------------------------------------------------|----------------------------------------------------------------------------------------------------|----------------------|
| File Edit View Favorites                                           | Tools Help                                                                                                    |                                                                                                    | 27                   |
| 🔇 Back 👻 🕗 - 💌 💈                                                   | 👔 🏠 🔎 Search 🤺 Favorites 🔣 😓 – 🙀                                                                                                   |                                                                                                    |                      |
| Address 🛃 https://ceac.state.g                                     | ov/genniv/General/complete/complete_personal.aspx?node=Personal%201                                                                |                                                                                                    | ✓ Links <sup>≫</sup> |
| ✓ Getting Started<br>Personal ►                                    | Personal Information 1<br>EXP<br>ESTIM                                                                                             | ITROE NUMBER: 1405-0182<br>FORM NUMBER: DS-160<br>IRATION DATE: 07/31/2011<br>IATED BURDEN: 75 MIN                                                              | -                    |
| Personal 1 Personal 2                                              | NOTE: Data on this page must match the information as it is w                                                                      | ritten in your passport.                                                                                                    |                      |
| Address and Phone<br>Passport                                      | Surnames                                                                                                    | Help: Surnames                                                                                                    |                      |
| Travel                                                             | (e.g., FERNANDEZ GARCIA)                                                                                                    | Enter all surnames as                                                                                                    |                      |
| Travel Companions                                                  |                                                                                                    | If only                                                                                                    |                      |
| Previous U.S. Travel                                               |                                                                                                    | enter THE INFORMATION                                                                                                    |                      |
| U.S. Contact                                                       | Given Names                                                                                                    |                                                                                                    |                      |
| Family                                                             | (e.g., JUAN MIGUEL)                                                                                                    |                                                                                                    | •                    |
| Work / Education /<br>Training                                     | Full Name in Native Alphabet                                                                                                    | not ind <b>PRINTED ON THE VIS</b><br>name,<br>'FNU' in Given Names,                                                                                             | ×A.                  |
| Security and<br>Background                                         | Does Not Apply                                                                                                    |                                                                                                    |                      |
| Help: Navigation Buttons                                           |                                                                                                    |                                                                                                    |                      |
| Click on the buttons above<br>to access previously<br>entered data | <ul> <li>Q: Have you ever used other names (i.e., maiden, religious, professional, alias, etc.)?</li> <li>A: O Yes O No</li> </ul> | Help: Other Names<br>Other names used<br>include your maiden<br>name, religious name,<br>professional name, or<br>any other names which<br>are known by or baye |                      |

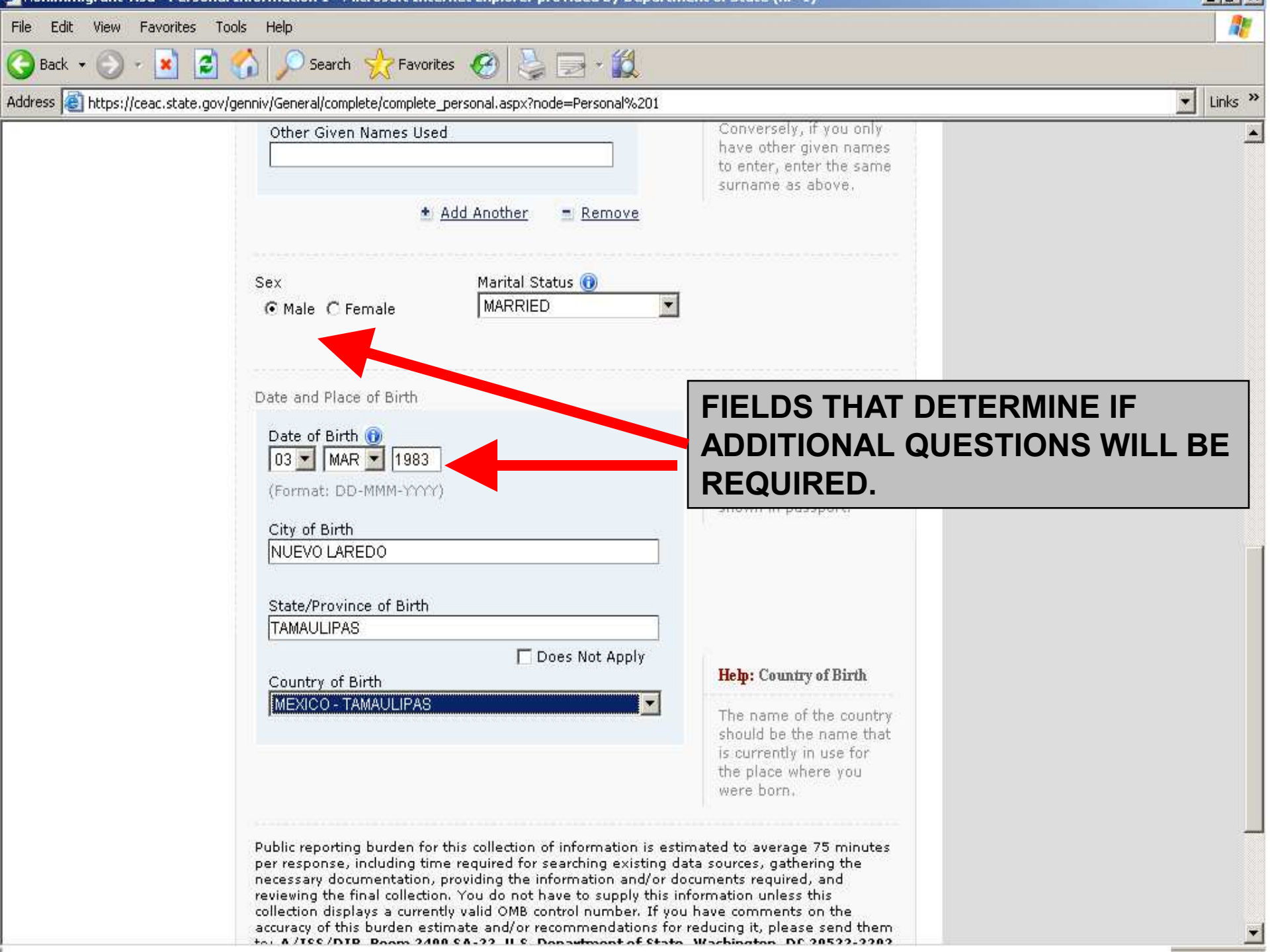

| 🕗 Nonimmigrant Visa - Present '                                     | Work/Education/Training Information - Microsoft Internet Explorer provided by Department of State (                  | X                                     |
|---------------------------------------------------------------------|----------------------------------------------------------------------------------------------------|---------------------------------------|
| File Edit View Favorites To                                         | pols Help                                                                                                    | 1                                     |
| 🌀 Back 👻 💮 🖌 🗾 🛃                                                    | 🏠 🔎 Search 🤺 Favorites 🥝 💺 🔜 - 🎉                                                                                     |                                       |
| Address 🛃 https://ceac.state.gov/                                   | /genniv/General/complete/complete_workeducation1.aspx?node=Present                                                   | 🗾 Links 🎽                             |
| Present                                                             | MADERO 8956                                                                                                    |                                       |
| Additional                                                          | Street Address (Line 2) *Optional                                                                                    |                                       |
| Security and<br>Background                                          | City<br>NUEVO LAREDO                                                                                                 |                                       |
| Help: Navigation Buttons                                            | State/Province                                                                                                    |                                       |
| Click on the buttons above<br>to access previously<br>entered data. | TAMAULIPAS Does Not Apply                                                                                            |                                       |
|                                                                     | Postal Zone/ZIP Code<br>Does Not Apply                                                                               |                                       |
|                                                                     | Country<br>MEXICO                                                                                                    |                                       |
|                                                                     | Monthly Salary in Local Currency (if employed) Does Not Apply Briefly describe your duties: MONTHLY SALAR BE STATED. | Y AMOUNT AND<br>JTIES SHOULD          |
|                                                                     |                                                                                                    |                                       |
|                                                                     |                                                                                                    |                                       |
| E Done                                                              |                                                                                                    | Local intranet                        |
| 🏄 Start 🞯 🥌 🕑 👋 💽 6 M                                               | Microsoft Offi 🖌 🕎 NIV 🛛 🕼 Nonimmigrant 🖉 Visa Information 💷 Document 1 - Mici                                       | r 🔄 Hernandez, Viridia 🛛 < 🎧 11:30 AM |

| 🚰 Nonimmigrant Visa - Previou                                      | us Work/Education/Training Information - Microsoft Internet Explorer provided by Department of State | _8×       |
|--------------------------------------------------------------------|----------------------------------------------------------------------------------------------------|-----------|
| File Edit View Favorites                                           | Tools Help                                                                                           |           |
| 🔇 Back \star 🕥 - 💌 💈                                               | ) 🖒 🔎 Search 🦙 Favorites 🧭 🍃 🚍 - 🎇                                                                   |           |
| Address 🛃 https://ceac.state.go                                    | v/genniv/General/complete/complete_workeducation2.aspx?node=Previous                                 | 💌 Links 🎽 |
| ✓ Passport                                                         | NUTE: Provide your employment information for the last five years, if applicable.                    | <u>.</u>  |
| 🗸 Travel                                                           |                                                                                                    |           |
| ✓ Travel Companions                                                | Q: Were you previously employed?                                                                     |           |
| ✓ Previous U.S. Travel                                             | A: CYes © No                                                                                         |           |
| ✓ U.S. Contact                                                     |                                                                                                    |           |
| ✔ Family                                                           | Q: Have you attended any educational institutions only than                                          |           |
| Work / Education / 🕨                                               | A: CYes CNo                                                                                          |           |
| Present                                                            |                                                                                                    |           |
| Previous                                                           | institutions you have attended, not including elementary                                             | KCLUDED.  |
| Additional                                                         | schools                                                                                              |           |
| Security and<br>Background                                         | Name of Institution                                                                                  |           |
| Help: Navigation Buttons                                           | Street Address (Line 1)                                                                              |           |
| Click on the buttons above<br>to access previously<br>entered data | Street Address (Line 2) *Optional                                                                    |           |
|                                                                    | City                                                                                                 |           |
|                                                                    | State/Province                                                                                       |           |
|                                                                    | Postal Zone/ZIP Code                                                                                 |           |
|                                                                    |                                                                                                    | -         |

| File Edit View Favorites Tools Help                                                                                                    | Icrosoft Internet Explorer provided by Department of State (XP-1)                                                                                                    |                                     |
|----------------------------------------------------------------------------------------------------|----------------------------------------------------------------------------------------------------|-------------------------------------|
| 🔇 Back 🔹 🕥 - 💌 😰 🏠 🔎 Search 🤺 Fav                                                                                                    | vorites 🥝 👌 🗔 - 🎇                                                                                                    |                                     |
| Address Address Addres | ete_contact.aspx?node=Address%20and%20Phone                                                                                                    | 🗾 Links »                           |
| A: CYes CNo                                                                                                    |                                                                                                    | <u>×</u>                            |
| Phone<br>Home Phone Number                                                                                                    | IT IS VERY HEL<br>APPLICANTS T<br>MANY CONTAC                                                                                                    | PFUL FOR<br>O SPECIFY AS<br>T PHONE |
| Work Fax Number                                                                                                    | Does Not Apply                                                                                                    | POSSIBLE.                           |
| Mobile/Cell Phone Num                                                                                                    | ber Does Not Apply                                                                                                    |                                     |
| Email Address<br>Email Address<br>(e.g., emailaddress@ex                                                                                                    | Comple.com                                                                                                    |                                     |
| Back: Personal                                                                                                    | Save Next: Passport >                                                                                                    |                                     |
| This site is ma<br>External links<br>the views cont<br>Copyright Info                                                                                                    | anaged by the Bureau of Consular Affairs, U.S. Department of State.<br>to other Internet sites should not be construed as an endorsement of<br>ained therein.<br><u>prmation © Disclaimers © Paperwork Reduction Act</u> © |                                     |

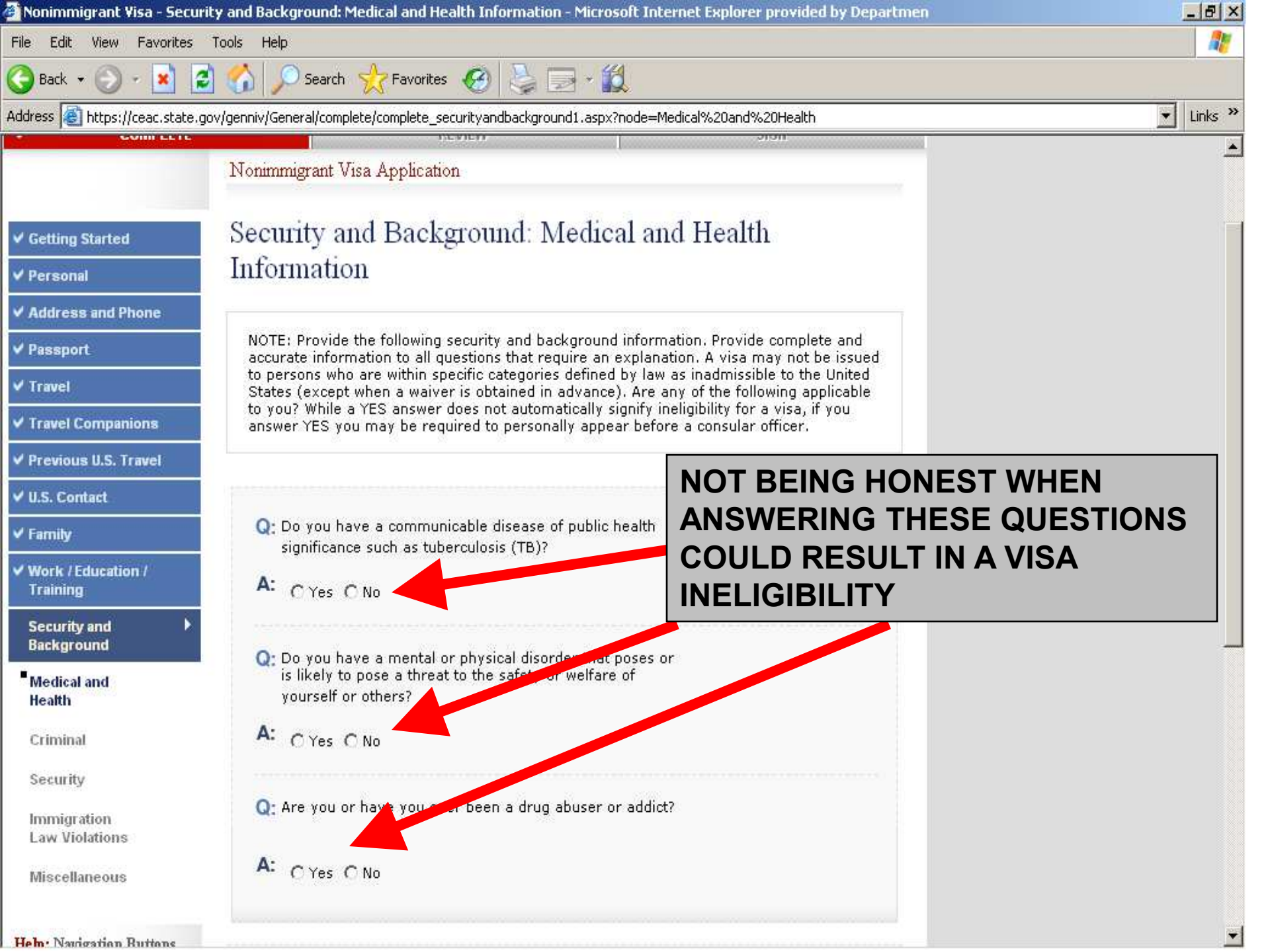

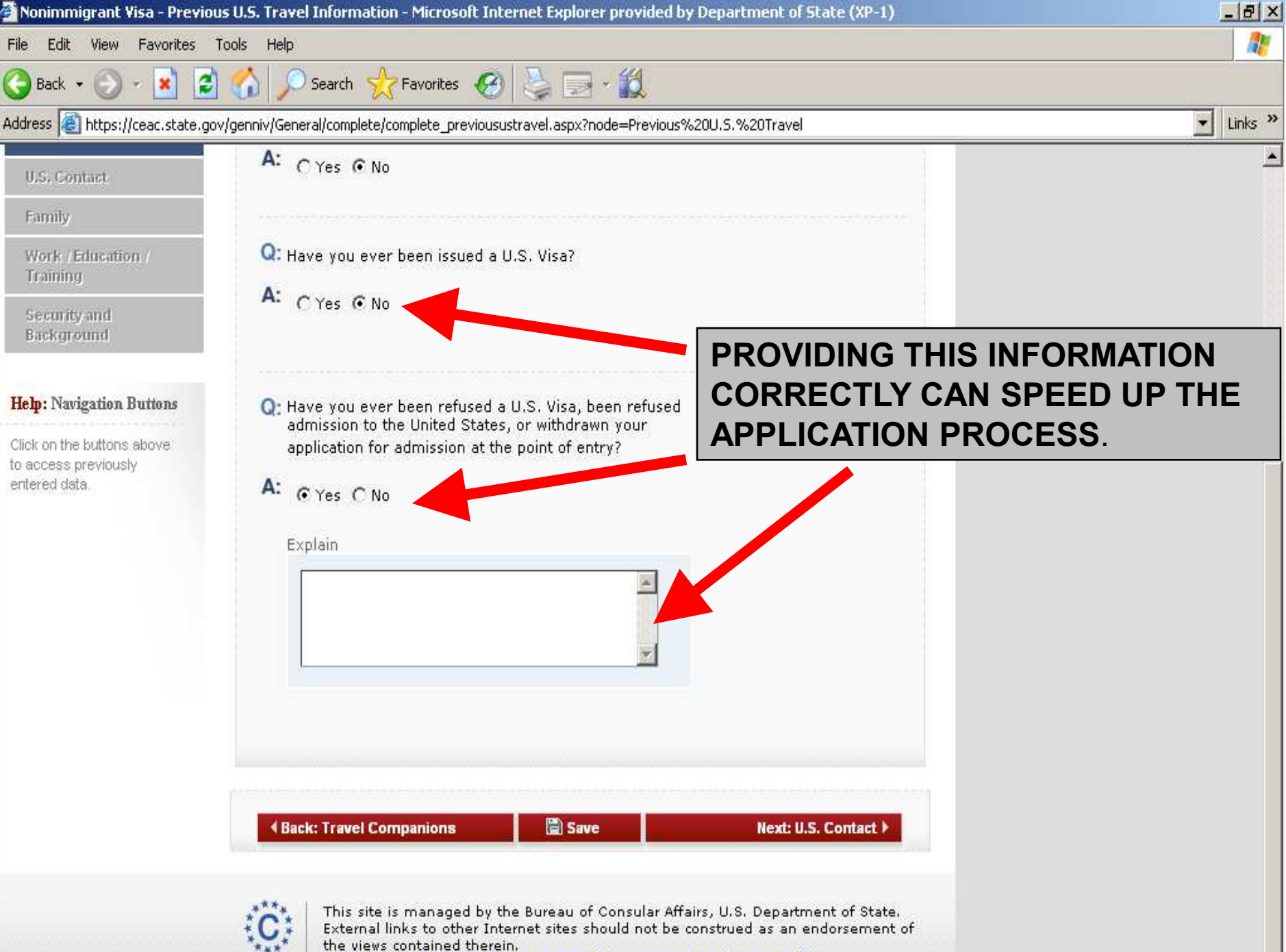

Copyright Information & Disclaimers & Paperwork Reduction Act &

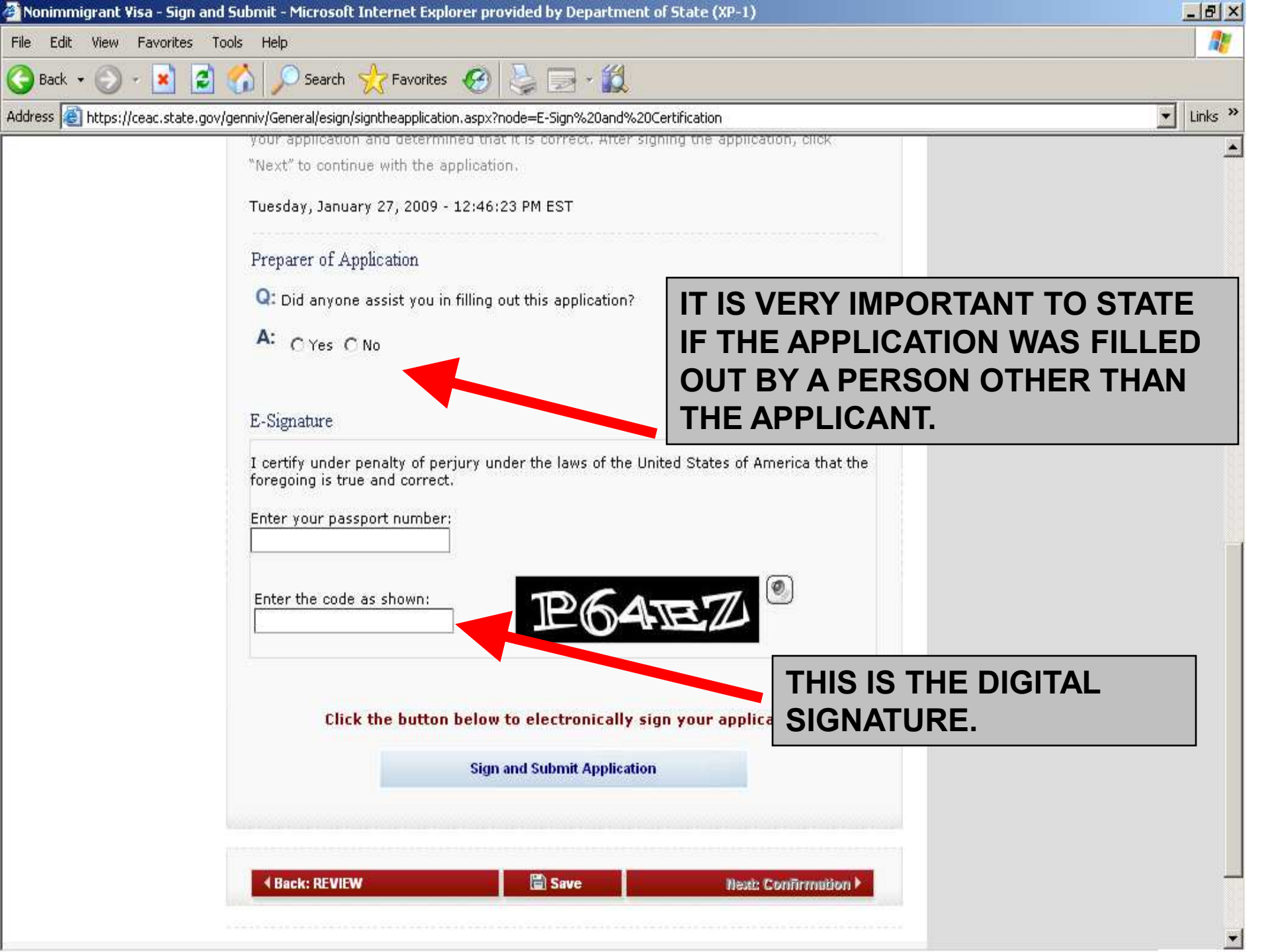

### The CEAC Barcode

Nonimmigrant Visa Application

#### Confirmation

YOU MUST PRINT this confirmation page. The barcode MUST be clear and legible on the printed page. You may also print the entire application for your records. If you do not have access to a printer at this time, select the option to email your confirmation page to an email address.

YOU MUST SUBMIT this confirmation page and the following document(s) to the Consular post indicated below: Passport. You may also submit any additional documents you feel will support your case. DO NOT send the entire application.

If you have further questions, please go to http://travel.state.gov.

This confirms the submission of the Nonimmigrant visa application for:

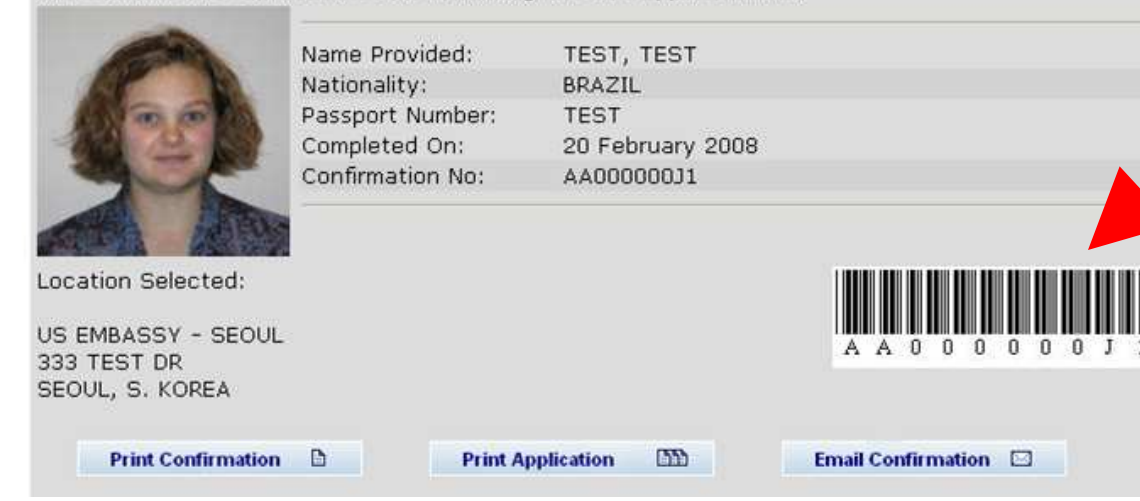

THIS IS THE CEAC BARCODE THAT YOU WILL USE TOGETHER WITH THE HDFC BARCODE TO MAKE THE APPOINTMENT ON THE VFS WEBSITE.

## **New Family Option**

- If the applicant is traveling with dependents, you may use the Family Option after submission of the first application.
- This saves data entry on subsequent applications.

| U.S. DEPARTME                                                                                                    | NT of STATE                                                                       | Select I comp Language Cinglish                                  |
|----------------------------------------------------------------------------------------------------|-----------------------------------------------------------------------------------|------------------------------------------------------------------|
| Ionimmigrant Visa Application                                                                                       |                                                                                   |                                                                  |
|                                                                                                    |                                                                                   |                                                                  |
| Fhank You                                                                                                    |                                                                                   |                                                                  |
| Chank You<br>our application has been electronical                                                                  | ly submitted. Please see the confirmatio                                          | on page for additional information and                           |
| Thank You<br>our application has been electronical<br>istructions on completing your applic                         | ly submitted. Please see the confirmation.                                        | on page for additional information and                           |
| Thank You<br>our application has been electronical<br>astructions on completing your applic<br>Back to Confirmation | ly submitted. Please see the confirmatio<br>ation.<br>Create a Family Application | on page for additional information and Start Another Application |

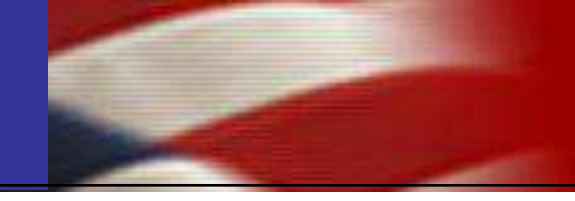

The applicant brings to the interview:

- Passport,
- VFS appointment letter, and
- Other supporting documents per visa category.

- •Save to your desktop while you are completing the form.
- •Only use "do not know" or "does not apply", if true. Use explanation fields as appropriate.
- •Be honest; ask applicant more questions if needed.
  - •Incomplete/inaccurate information may lead to visa ineligibilities.
- •Ensure photo meets quality standards.
- •Confirmation page should have a clearly printed bar code.
- •After form submission, email the confirmation page to yourself in case the hard copy is lost.

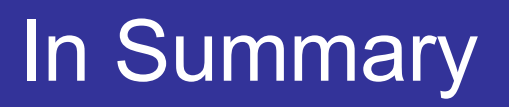

- The DS-160 is required for all appointments starting February 1, 2010.
- DS-160 information on the Consulate's and VFS's websites.
- Continue to use VFS to schedule appointments.
- Continue to pay fees at HDFC.
- Frequently Asked Questions are located at:

http://travel.state.gov/visa/frvi/forms/forms\_4401.html